## How to Order Online

| og into SpartanNet                             |                                                           |
|------------------------------------------------|-----------------------------------------------------------|
|                                                | FOUNDATIONS WORKFORCE DEVELOPMER SPARTANNET HELP SEARCH Q |
| Community and Technical College                | Academics Admissions & Aid Student Support M State Life   |
| lick Buy Your Books at the bottom of the page. |                                                           |
|                                                |                                                           |
| Your class schedule <u>Buy your books</u>      | $\bigcirc \texttt{Download PDF} \rightarrow \bigcirc$     |

Select the desired book condition for each item then Add to Cart. Continue Checkout.

|                           |                                                                                              |                                        | Print Book List | Continue Checkou |
|---------------------------|----------------------------------------------------------------------------------------------|----------------------------------------|-----------------|------------------|
| rm: Spring 2018 18   Na   | ne: ACCT 1012   Section: 000677   Instructor: Dana Haagenson   Course ID: 000677   Location: |                                        |                 |                  |
|                           | Required                                                                                     |                                        |                 |                  |
| Image<br>Not<br>Available | BDLE: COLLEGE ACCTING, LL, 1 TERM ACCES<br>Author: HEINTZ<br>ISBN: 9781305930667             | Print<br>\$117.55 New<br>\$82.30 Used  |                 |                  |
|                           | Book Notes:                                                                                  | Add to Cart                            |                 |                  |
|                           | Optional                                                                                     |                                        | -               |                  |
|                           | 1" Binder in Black                                                                           | Price                                  |                 |                  |
|                           | SKU: 05036218530                                                                             | \$2.55                                 | L               |                  |
|                           | Item Description                                                                             | Add To Cart                            |                 |                  |
| rm: Spring 2018 18   Na   | ne: ART 1122   Section: 000710   Instructor: John Cox   Course ID: 000710   Location:        |                                        |                 |                  |
|                           | Required                                                                                     |                                        |                 |                  |
|                           | GARDNER'S ART:WEST.PERS.V.II<br>Author: KLEINER<br>ISBN: 9781305645059                       | Print<br>\$186.70 New<br>\$126.00 Used | I               |                  |
|                           | Book Notes:                                                                                  | Pontal                                 |                 |                  |
|                           | Summary                                                                                      | Due Date: 5/7/20                       | )18             |                  |
|                           | ♥ Rental Agreement                                                                           | \$112.00 New                           |                 |                  |
|                           |                                                                                              | -                                      |                 |                  |
|                           |                                                                                              | <b>\$112.00</b> Used                   | I               |                  |

The next screen will show an order summary. Click on Continue Checkout

## Shopping Cart

| eturn to Previous Page                |                   |                   |  |  |  |
|---------------------------------------|-------------------|-------------------|--|--|--|
|                                       | Continue Shopping | Continue Checkout |  |  |  |
| Item Count: 3<br>Cart Total: \$271.55 |                   |                   |  |  |  |

A series of pop-ups will appear, answer the questions and click **Continue.** 

The screen changes to show your order summary with preferences. Click Payment Options.

| Home                                | Order Textbooks                                         | Merchandise 🕶        | Student Login 👻         | Faculty Login 👻        | About the Store  |           |
|-------------------------------------|---------------------------------------------------------|----------------------|-------------------------|------------------------|------------------|-----------|
|                                     |                                                         | L                    | og In                   |                        |                  |           |
|                                     | -                                                       | Email address, prefe | erably your school emai | il: firstname.lastname | @go.minnesota.   | edu       |
| Forgot Your Passwo<br>Register Here | rd?                                                     | If you have never or | dered this way before,  | click "Register Here"  | and create a pro | file.     |
| Please enter your lo                | gin information                                         |                      |                         |                        |                  |           |
| Home                                | Order Textbooks                                         | Merchandise 🕶        | Log Out 🐨               | Faculty Login 🗸        | About the Sto    | re        |
|                                     |                                                         | Ch                   | neckout                 |                        |                  |           |
| _                                   | 1. Select Address 2. Shipping Method 3. Payment Options |                      | Options                 |                        |                  |           |
|                                     | Please sel                                              | ect your ship        | ping method:            | You<br>(Estima         | ur Order         | View Cart |

## Select your payment option. Screen defaults to Credit Card, change to Financial Aid/Agency/PSEO to charge to your account.

|                       | Home                     | Order Textbooks                                                            | Merchandise 🕶                                          | Log Out 👻            | Faculty L            | Login 🗸 |
|-----------------------|--------------------------|----------------------------------------------------------------------------|--------------------------------------------------------|----------------------|----------------------|---------|
| Pavment Information   |                          |                                                                            | C                                                      | peckout              |                      |         |
| Choose Payment Option |                          |                                                                            | CI                                                     | IECKUUL              |                      |         |
| Credit Card           |                          | 1. Select Address                                                          | 2. S                                                   | hipping Method       | 3.                   | . Payme |
| Card Type             | Payment Information      |                                                                            |                                                        |                      |                      |         |
| VISA 🔽                | Choose Payment C         | Detion                                                                     | Studen                                                 | t ID#                |                      | Y       |
| Card Number           | Financial Aid/Age        | ncy/PSEO 🗸                                                                 | (not St                                                | arID)                |                      | Nu      |
|                       |                          |                                                                            | EX: 123                                                | 845678               |                      | Co      |
| Name on Card          | - Account Number         |                                                                            |                                                        |                      |                      | Sł      |
| Evairation Data       | books and mercha         | s verification box I authorize the us<br>ndise. Veteran's and PSEO funding | se of my available Student<br>g is included in Agency. | Financial Aid or Age | ncy funds to pay for | Ha      |
| Month Vear V          | Order Comments           |                                                                            |                                                        |                      |                      | To      |
| Card CVV              |                          |                                                                            |                                                        |                      |                      |         |
|                       | -                        |                                                                            |                                                        |                      |                      | Gi      |
|                       | _                        |                                                                            |                                                        |                      |                      |         |
| Order Comments        | Review Cart              | Edit Cart                                                                  |                                                        |                      |                      |         |
|                       | GARDN<br>Summe<br>Used O | IER'S ART:WEST.PERS.V.I<br>r 2019 20 ART 1121 000044 000044<br>nly         |                                                        | QTY: 1               | \$114.50             | N       |
|                       | Submit Payment           |                                                                            |                                                        | Grand Total: \$      | 124.50               | Re      |

After your order has been placed you will receive an **Order Confirmation** email from the bookstore acknowledging receipt of your order. Once your order has been processed and packaged, you will received either an "Order is ready for Pickup" or an "Order has shipped" email with UPS tracking information.

Updated 7/1/2020